## **UTILISER L'OUTIL « INFORMATIONS / SONDAGES » SUR PRONOTE**

| <ul> <li>1. DEPUIS LA PAGE D'ACCUEIL</li> <li>Is ya 2 possibilités : A ou 8</li> <li>A) Cins une papilon puis choix (clic) sur informations et sondages</li> <li>Informations et sondages</li> <li>Information information inf</li></ul>                                                                                                    | <ul> <li>DEPUIS LA PAGE D'ACCUEL</li> <li>It ya 2 possibilités : A cu</li> <li>A) Che sur le papillon puis choix (clic) sur longter Communication formations et sondages</li> <li>It will will will will will will will wil</li></ul>                                                                                                    |                                                                                                    |                                                                                                    |                                                                                                    |
|----------------------------------------------------------------------------------------------------|----------------------------------------------------------------------------------------------------|----------------------------------------------------------------------------------------------------|----------------------------------------------------------------------------------------------------|----------------------------------------------------------------------------------------------------|
| <text></text>                                                                                                    | <text></text>                                                                                                    | . DEPUIS LA PAGE D'ACCUEIL                                                                                                    |                                                                                                    |                                                                                                    |
| <text></text>                                                                                                    | <text></text>                                                                                                    | ll y a 2 possibilités : A <mark>ou</mark> B                                                                                                    |                                                                                                    |                                                                                                    |
| <complex-block></complex-block>                                                                                                    | <complex-block></complex-block>                                                                                                    | A) Clic sur le papillon                                                                                                    | ou                                                                                                    | B) Clic sur l'onglet Communication                                                                                                    |
| Informations et sondages                                                                                                    | Informations et sondages                                                                                                    | nuis choix (clic) sur                                                                                                    |                                                                                                    | puis clic sur l'anglet Messagerie                                                                                                    |
| <complex-block></complex-block>                                                                                                    | <complex-block></complex-block>                                                                                                    | puis choix (chc) sui                                                                                                    |                                                                                                    | puis cile sui i oligiet Messagerie                                                                                                    |
|                                                                                                    | <complex-block></complex-block>                                                                                                    | Informations et sondages                                                                                                    |                                                                                                    | /                                                                                                    |
| <complex-block></complex-block>                                                                                                    | <complex-block></complex-block>                                                                                                    | $\sim$                                                                                                    |                                                                                                    |                                                                                                    |
|                                                                                                    | <complex-block></complex-block>                                                                                                    |                                                                                                    |                                                                                                    |                                                                                                    |
|                                                                                                    |                                                                                                    |                                                                                                    |                                                                                                    |                                                                                                    |
| Nome with the second set of the second set of the sec                                                                                                    | Note:       Note:       Note: <th< td=""><td>Client PROBOTE 2017 - 0.2.2 (32bit) - CPE en mod. tion - [LTHED_2017-2018.not]</td><td></td><td>- 6 x</td></th<>                                                                                                    | Client PROBOTE 2017 - 0.2.2 (32bit) - CPE en mod. tion - [LTHED_2017-2018.not]                                                                                                    |                                                                                                    | - 6 x                                                                                                    |
| • Planeting to Case • • • • • • • • • • • • • • • • • • •                                                                                                    | • Pleneting of Case • Pleneting of Case   • Pleneting of Case • Pleneting of Case                                                                                                    | 😂 🕐 💷 📗 💷 🔛 🎽 💏 💮 💿 🔍 🗖                                                                                                    | Ressources Cahier de textes QCM Notes Compétences Bulle                                                                                                    | ins Résultats Absences Sanctions Stages Communication Statistiques                                                                                                    |
| Object         Object         Object<                                                                                                    | 0 + 1       0 + 1       0 + 1       0 + 1       0 + 1       0 + 1       0 + 1       0 + 1       0 + 1       0 + 1       0 + 1       0 + 1       0 + 1       0 + 1       0 + 1       0 + 1       0 + 1       0 + 1       0 + 1       0 + 1       0 + 1       0 + 1       0 + 1       0 + 1       0 + 1       0 + 1       0 + 1       0 + 1       0 + 1       0 + 1       0 + 1       0 + 1       0 + 1       0 + 1       0 + 1       0 + 1       0 + 1       0 + 1       0 + 1       0 + 1       0 + 1       0 + 1       0 + 1       0 + 1       0 + 1       0 + 1       0 + 1       0 + 1       0 + 1       0 + 1       0 + 1       0 + 1       0 + 1       0 + 1       0 + 1       0 + 1       0 + 1       0 + 1       0 + 1       0 + 1       0 + 1       0 + 1       0 + 1       0 + 1       0 + 1       0 + 1       0 + 1       0 + 1       0 + 1       0 + 1       0 + 1       0 + 1       0 + 1       0 + 1       0 + 1       0 + 1       0 + 1       0 + 1       0 + 1       0 + 1       0 + 1       0 + 1       0 + 1       0 + 1       0 + 1       0 + 1       0 + 1       0 + 1       0 + 1       0 + 1       0 + 1       0 + 1       0 + 1       0 + 1       0 + 1       0 + 1 <th< td=""><td>Planning de Classes v du 🕊 25/09/2017 🗄 🕪 (Semaine G) 🏗 🗡 X</td><td>Pense-bête</td><td>A Internet state TOTY</td></th<>                                                                                                    | Planning de Classes v du 🕊 25/09/2017 🗄 🕪 (Semaine G) 🏗 🗡 X                                                                                                    | Pense-bête                                                                                                    | A Internet state TOTY                                                                                                    |
| 1551       Mail       Galarity       Called in the intermal endown in the particular intermal endown in the particular intermal endown in the partin int                                                                                                    | Math       Gen       Gala       Lo       Math       Ford       Ford <t< td=""><td></td><td></td><td></td></t<>                                                                                                    |                                                                                                    |                                                                                                    |                                                                                                    |
| Tube       Num       Num                                                                                                    | 1.1.6       1.1.6       1.1.6       1.1.6       1.1.6       1.1.6       1.1.6       1.1.6       1.1.6       1.1.6       1.1.6       1.1.6       1.1.6       1.1.6       1.1.6       1.1.6       1.1.6       1.1.6       1.1.6       1.1.6       1.1.6       1.1.6       1.1.6       1.1.6       1.1.6       1.1.6       1.1.6       1.1.6       1.1.6       1.1.6       1.1.6       1.1.6       1.1.6       1.1.6       1.1.6       1.1.6       1.1.6       1.1.6       1.1.6       1.1.6       1.1.6       1.1.6       1.1.6       1.1.6       1.1.6       1.1.6       1.1.6       1.1.6       1.1.6       1.1.6       1.1.6       1.1.6       1.1.6       1.1.6       1.1.6       1.1.6       1.1.6       1.1.6       1.1.6       1.1.6       1.1.6       1.1.6       1.1.6       1.1.6       1.1.6       1.1.6       1.1.6       1.1.6       1.1.6       1.1.6       1.1.6       1.1.6       1.1.6       1.1.6       1.1.6       1.1.6       1.1.6       1.1.6       1.1.6       1.1.6       1.1.6       1.1.6       1.1.6       1.1.6       1.1.6       1.1.6       1.1.6       1.1.6       1.1.6       1.1.6       1.1.6       1.1.6       1.1.6       1.1.6       1.1.6       1.1.6 <th< td=""><td>08n10 09n04 10n08 11n 11n 12h48 13h40 14h40 15h35 16h30 17h25</td><td></td><td>Aucun Incident</td></th<>                                                                                                    | 08n10 09n04 10n08 11n 11n 12h48 13h40 14h40 15h35 16h30 17h25                                                                                                    |                                                                                                    | Aucun Incident                                                                                                    |
| 1       1       1       1       1       1       1       1       1       1       1       1       1       1       1       1       1       1       1       1       1       1       1       1       1       1       1       1       1       1       1       1       1       1       1       1       1       1       1       1       1       1       1       1       1       1       1       1       1       1       1       1       1       1       1       1       1       1       1       1       1       1       1       1       1       1       1       1       1       1       1       1       1       1       1       1       1       1       1       1       1       1       1       1       1       1       1       1       1       1       1       1       1       1       1       1       1       1       1       1       1       1       1       1       1       1       1       1       1       1       1       1       1       1       1       1       1       1       1                                                                                                          | 1       1       1       1       1       1       1       1       1       1       1       1       1       1       1       1       1       1       1       1       1       1       1       1       1       1       1       1       1       1       1       1       1       1       1       1       1       1       1       1       1       1       1       1       1       1       1       1       1       1       1       1       1       1       1       1       1       1       1       1       1       1       1       1       1       1       1       1       1       1       1       1       1       1       1       1       1       1       1       1       1       1       1       1       1       1       1       1       1       1       1       1       1       1       1       1       1       1       1       1       1       1       1       1       1       1       1       1       1       1       1       1       1       1       1       1       1       1       1                                                                                                          | 0110 0804 1008 11. 11. 1244 1340 1443 1843 1843 1843 1843 1843 1843 1843                                                                                                    | Professeurs absents     Semaine en cours      Po                                                                                                    | Aucur rooter: Aucur rooter: Au |
| 12       13       14       14       14       14       14       14       14       14       14       14       14       14       14       14       14       14       14       14       14       14       14       14       14       14       14       14       14       14       14       14       14       14       14       14       14       14       14       14       14       14       14       14       14       14       14       14       14       14       14       14       14       14       14       14       14       14       14       14       14       14       14       14       14       14       14       14       14       14       14       14       14       14       14       14       14       14       14       14       14       14       14       14       14       14       14       14       14       14       14       14       14       14       14       14       14       14       14       14       14       14       14       14       14       14       14       14       14       14       14       14 <td< td=""><td>1       0       1       0       1       0       1       0       1       0       1       0       1       0       1       0       1       0       1       0       1       0       1       0       1       0       1       0       1       0       1       0       1       0       1       0       1       0       1       0       1       0       1       0       1       0       1       0       1       0       1       0       0       0       0       0       0       0       0       0       0       0       0       0       0       0       0       0       0       0       0       0       0       0       0       0       0       0       0       0       0       0       0       0       0       0       0       0       0       0       0       0       0       0       0       0       0       0       0       0       0       0       0       0       0       0       0       0       0       0       0       0       0       0       0       0       0       0       0</td><td>08110         08020         1000         11%         12%         12%         16%         16020         10%         10%         17%           7681         10%         08420         12%         10%         10%         10%         10%         10%         10%         10%         10%         10%         10%         10%         10%         10%         10%         10%         10%         10%         10%         10%         10%         10%         10%         10%         10%         10%         10%         10%         10%         10%         10%         10%         10%         10%         10%         10%         10%         10%         10%         10%         10%         10%         10%         10%         10%         10%         10%         10%         10%         10%         10%         10%         10%         10%         10%         10%         10%         10%         10%         10%         10%         10%         10%         10%         10%         10%         10%         10%         10%         10%         10%         10%         10%         10%         10%         10%         10%         10%         10%         10%         10%         <td< td=""><td>Professeurs absents Semaine en cours      Po</td><td>Anon motion     Anon motion     Anon motion     Anon motion     Anon motion     X     Aprond (1)     X     Le 2019 do H173-bit Derector allowers     Lotoria points     Anon motion</td></td<></td></td<>                                                                                                    | 1       0       1       0       1       0       1       0       1       0       1       0       1       0       1       0       1       0       1       0       1       0       1       0       1       0       1       0       1       0       1       0       1       0       1       0       1       0       1       0       1       0       1       0       1       0       1       0       1       0       1       0       0       0       0       0       0       0       0       0       0       0       0       0       0       0       0       0       0       0       0       0       0       0       0       0       0       0       0       0       0       0       0       0       0       0       0       0       0       0       0       0       0       0       0       0       0       0       0       0       0       0       0       0       0       0       0       0       0       0       0       0       0       0       0       0       0       0       0                                                                                                          | 08110         08020         1000         11%         12%         12%         16%         16020         10%         10%         17%           7681         10%         08420         12%         10%         10%         10%         10%         10%         10%         10%         10%         10%         10%         10%         10%         10%         10%         10%         10%         10%         10%         10%         10%         10%         10%         10%         10%         10%         10%         10%         10%         10%         10%         10%         10%         10%         10%         10%         10%         10%         10%         10%         10%         10%         10%         10%         10%         10%         10%         10%         10%         10%         10%         10%         10%         10%         10%         10%         10%         10%         10%         10%         10%         10%         10%         10%         10%         10%         10%         10%         10%         10%         10%         10%         10%         10%         10%         10%         10%         10%         10%         10%         10% <td< td=""><td>Professeurs absents Semaine en cours      Po</td><td>Anon motion     Anon motion     Anon motion     Anon motion     Anon motion     X     Aprond (1)     X     Le 2019 do H173-bit Derector allowers     Lotoria points     Anon motion</td></td<>                                                                                                    | Professeurs absents Semaine en cours      Po                                                                                                    | Anon motion     Anon motion     Anon motion     Anon motion     Anon motion     X     Aprond (1)     X     Le 2019 do H173-bit Derector allowers     Lotoria points     Anon motion                                                                                                    |
| L         L         L <thl< th="">         L         L         L</thl<>                                                                                                    | 16.1         16.2         16.3         16.4         16.4         16.4         16.4         16.4         16.4         16.4         16.4         16.4         16.4         16.4         16.4         16.4         16.4         16.4         16.4         16.4         16.4         16.4         16.4         16.4         16.4         16.4         16.4         16.4         16.4         16.4         16.4         16.4         16.4         16.4         16.4         16.4         16.4         16.4         16.4         16.4         16.4         16.4         16.4         16.4         16.4         16.4         16.4         16.4         16.4         16.4         16.4         16.4         16.4         16.4         16.4         16.4         16.4         16.4         16.4         16.4         16.4         16.4         16.4         16.4         16.4         16.4         16.4         16.4         16.4         16.4         16.4         16.4         16.4         16.4         16.4         16.4         16.4         16.4         16.4         16.4         16.4         16.4         16.4         16.4         16.4         16.4         16.4         16.4         16.4         16.4         16.4         16.4 <th< td=""><td>08/15         08/16         19/06         11%         12%         12/06         12/06         12/06         12/06         12/06         12/06         12/06         12/06         12/06         12/06         12/06         12/06         12/06         12/06         12/06         12/06         12/06         12/06         12/06         12/06         12/06         12/06         12/06         12/06         12/06         12/06         12/06         12/06         12/06         12/06         12/06         12/06         12/06         12/06         12/06         12/06         12/06         12/06         12/06         12/06         12/06         12/06         12/06         12/06         12/06         12/06         12/06         12/06         12/06         12/06         12/06         12/06         12/06         12/06         12/06         12/06         12/06         12/06         12/06         12/06         12/06         12/06         12/06         12/06         12/06         12/06         12/06         12/06         12/06         12/06         12/06         12/06         12/06         12/06         12/06         12/06         12/06         12/06         12/06         12/06         12/06         12/06         12/06         12/</td><td>Professeurs absents Semaine en cours * )     P     Accus professor abset     Bioldents, 4(<u>Semaine en cours</u> * )     Tour les incolette de la vide</td><td>Adjust include     Adjust include     Adjust i</td></th<> | 08/15         08/16         19/06         11%         12%         12/06         12/06         12/06         12/06         12/06         12/06         12/06         12/06         12/06         12/06         12/06         12/06         12/06         12/06         12/06         12/06         12/06         12/06         12/06         12/06         12/06         12/06         12/06         12/06         12/06         12/06         12/06         12/06         12/06         12/06         12/06         12/06         12/06         12/06         12/06         12/06         12/06         12/06         12/06         12/06         12/06         12/06         12/06         12/06         12/06         12/06         12/06         12/06         12/06         12/06         12/06         12/06         12/06         12/06         12/06         12/06         12/06         12/06         12/06         12/06         12/06         12/06         12/06         12/06         12/06         12/06         12/06         12/06         12/06         12/06         12/06         12/06         12/06         12/06         12/06         12/06         12/06         12/06         12/06         12/06         12/06         12/06         12/06         12/                                                                                                    | Professeurs absents Semaine en cours * )     P     Accus professor abset     Bioldents, 4( <u>Semaine en cours</u> * )     Tour les incolette de la vide                                                                                                    | Adjust include     Adjust include     Adjust i      |
| 1 13       Col.       R.       R.       Col.       R.       Col.       Col.       R.       Col.       Col.                                                                                                    | 1/3       Col.       R.       R.                                                                                                    | DBH15         DBH24         1000         110.         120.         120.         120.         120.         120.         120.         120.         120.         120.         120.         120.         120.         120.         120.         120.         120.         120.         120.         120.         120.         120.         120.         120.         120.         120.         120.         120.         120.         120.         120.         120.         120.         120.         120.         120.         120.         120.         120.         120.         120.         120.         120.         120.         120.         120.         120.         120.         120.         120.         120.         120.         120.         120.         120.         120.         120.         120.         120.         120.         120.         120.         120.         120.         120.         120.         120.         120.         120.         120.         120.         120.         120.         120.         120.         120.         120.         120.         120.         120.         120.         120.         120.         120.         120.         120.         120.         120.         120.         <                                                                                                    | Professeurs absents Semaine en cours •      P     Accur professor absert     Rouce professor absert     Roucesta ( Semaine en cours •      Pour les incodents ont els viels     Connels els les viels cours •      :                                                                                                    | Adjust inclusion     Adjust inclusion     Adju      |
| 1.05       W.       Office MSD.       OR.       No.       No.                                                                                                    | 1.1.15       III.       III.                                                                                                    | OBM10         OBM10         OBM10         OBM10         TIM.         TIM.                                                                                                    | Professeurs absents Semaine en cours *      P     Accur profusseur absent     Kinchens de Semaine en cours *     Pos les incotents or de vides     Donneles de la vis colatir      Kinchens en cours *     Sund E main (B mer, 29 jes. 21 ves. 22                                                                                                    | Adjust modern     Adjust Alexan     Adjust modern     Adjust modern     Adjust       |
| 131       Mile       Mail       Mail                                                                                                    | 131       Min       Min       M                                                                                                    | OBM10         OBM10         OBM10         OBM10         THAL         THAL                                                                                                    | Professeurs absents Semaine en cours *      P     Accur profusseur absent     Kindents (* Semaine en cours *     Pour les incotents or de vidé     Tour les incotents or de vidé     Tour les incotents or de vidé     Tour les incotents     Courses     Tour les incotents     Courses     Tour les incotents     Tour les incotents     Tour les incourses     Tour les incotents     Tour les incotents     Tour les | Adjust modern     Adjust Alexan     Adjust modern     Adjust modern     Adjust       |
| 121     126     126     126     126     126     126     126     126     126     127     127     128     126     126     126     127     127     127     127     127     127     127     127     127     127     127     127     127     127     127     127     127     127     127     127     127     127     127     127     127     127     127     127     127     127     127     127     127     127     127     127     127     127     127     127     127     127     127     127     127     127     127     127     127     127     127     127     127     127     127     127     127     127     127     127     127     127     127     127     127     127     127     127     127     127     127     127     127     127     127     127     127     127     127     127     127     127     127     127     127     127     127     127     127     127     127     127     127     127     127     127     127     127     127     127     127     127     127     127 <td>120       120       120       120       120       120       120       120       120       120       120       120       120       120       120       120       120       120       120       120       120       120       120       120       120       120       120       120       120       120       120       120       120       120       120       120       120       120       120       120       120       120       120       120       120       120       120       120       120       120       120       120       120       120       120       120       120       120       120       120       120       120       120       120       120       120       120       120       120       120       120       120       120       120       120       120       120       120       120       120       120       120       120       120       120       120       120       120       120       120       120       120       120       120       120       120       120       120       120       120       120       120       120       120       120       120       1</td> <td>08110         09100         1000         1000         1000         1000         1000         1000         1000         1000         1000         1000         1000         1000         1000         1000         1000         1000         1000         1000         1000         1000         1000         1000         1000         1000         1000         1000         1000         1000         1000         1000         1000         1000         1000         1000         1000         1000         1000         1000         1000         1000         1000         1000         1000         1000         1000         1000         1000         1000         1000         1000         1000         1000         1000         1000         1000         1000         1000         1000         1000         1000         1000         1000         1000         1000         1000         1000         1000         1000         1000         1000         1000         1000         1000         1000         1000         1000         1000         1000         1000         1000         1000         1000         1000         1000         1000         1000         1000         1000         1000         1000         &lt;</td> <td>Professors abaseds     Frontieser abased     Accur professor abaset     Accur professor abaset     Tour are incoher a data     Tour are incoher a data     Tour are incoher and the scalar     Tour are incoher and the scalar</td> <td>Anon motion     Anon motion     Anon moti</td>                                                                                                    | 120       120       120       120       120       120       120       120       120       120       120       120       120       120       120       120       120       120       120       120       120       120       120       120       120       120       120       120       120       120       120       120       120       120       120       120       120       120       120       120       120       120       120       120       120       120       120       120       120       120       120       120       120       120       120       120       120       120       120       120       120       120       120       120       120       120       120       120       120       120       120       120       120       120       120       120       120       120       120       120       120       120       120       120       120       120       120       120       120       120       120       120       120       120       120       120       120       120       120       120       120       120       120       120       120       120       1                                                                                                    | 08110         09100         1000         1000         1000         1000         1000         1000         1000         1000         1000         1000         1000         1000         1000         1000         1000         1000         1000         1000         1000         1000         1000         1000         1000         1000         1000         1000         1000         1000         1000         1000         1000         1000         1000         1000         1000         1000         1000         1000         1000         1000         1000         1000         1000         1000         1000         1000         1000         1000         1000         1000         1000         1000         1000         1000         1000         1000         1000         1000         1000         1000         1000         1000         1000         1000         1000         1000         1000         1000         1000         1000         1000         1000         1000         1000         1000         1000         1000         1000         1000         1000         1000         1000         1000         1000         1000         1000         1000         1000         1000         1000         <                                                                                                    | Professors abaseds     Frontieser abased     Accur professor abaset     Accur professor abaset     Tour are incoher a data     Tour are incoher a data     Tour are incoher and the scalar     Tour are incoher and the scalar                                                                                                    | Anon motion     Anon motion     Anon moti      |
| 1         1         0         0         0         1         1         0         0         0         0         0         0         0         0         0         0         0         0         0         0         0         0         0         0         0         0         0         0         0         0         0         0         0         0         0         0         0         0         0         0         0         0         0         0         0         0         0         0         0         0         0         0         0         0         0         0         0         0         0         0         0         0         0         0         0         0         0         0         0         0         0         0         0         0         0         0         0         0         0         0         0         0         0         0         0         0         0         0         0         0         0         0         0         0         0         0         0         0         0         0         0         0         0         0         0         0                                                                                                    | 1       1       1       1       1       1       1       1       1       1       1       1       1       1       1       1       1       1       1       1       1       1       1       1       1       1       1       1       1       1       1       1       1       1       1       1       1       1       1       1       1       1       1       1       1       1       1       1       1       1       1       1       1       1       1       1       1       1       1       1       1       1       1       1       1       1       1       1       1       1       1       1       1       1       1       1       1       1       1       1       1       1       1       1       1       1       1       1       1       1       1       1       1       1       1       1       1       1       1       1       1       1       1       1       1       1       1       1       1       1       1       1       1       1       1       1       1       1       1                                                                                                          | OBIO 00000 1000 100 100 100 100 1000 10000 100000 10000 1000000                                                                                                    | Professors abasets Semaine en cours * P Accur professor abaset     Kour professor abaset     Kourd professor abaset     Kourd professor     Kourd professor     Kourd professor     Kou | Anom moder     Anom moder     Anom moder     Anom moder     Anom moder     Anom moder     Anom moder     Anom moder     Anom moder     Accord to the second second se      |
| 2 / 2 / 2 / 2 / 2 / 2 / 2 / 2 / 2 / 2 /                                                                                                    | 2         0         0         0         0         0         0         0         0         0         0         0         0         0         0         0         0         0         0         0         0         0         0         0         0         0         0         0         0         0         0         0         0         0         0         0         0         0         0         0         0         0         0         0         0         0         0         0         0         0         0         0         0         0         0         0         0         0         0         0         0         0         0         0         0         0         0         0         0         0         0         0         0         0         0         0         0         0         0         0         0         0         0         0         0         0         0         0         0         0         0         0         0         0         0         0         0         0         0         0         0         0         0         0         0         0         0                                                                                                    | OB110         OB120         OB220         TODA         TODA                                                                                                    | Professor's absents     Semaine en cours *      Port     Accur professor absent     Buddents de Temaine en cours *     Tot les incluses of temaine en cours     Tot les incluses     Tot les incluses     Tot les     Tot les incluses     Tot les     Tot les     Tot les     Tot le | Anom moder     Anom moder     A      |
| 22     90.0m     LL     Ro     Ro                                                                                                    | 22     Mol     L     Mol     Mol                                                                                                    | CENTS         CENTS         CENTS <th< td=""><td>Professoria abasenta     Professoria abasenta     Accum professoria abasenta     Micaudannia «II Exemplere en cours      Inter ale inconcers our del suide     Donneles de la vie scobare «II emaine en cours      Inter de suide     Total de suinocers our del suide     Total de suide      Inter de la vie scobare «II emaine en cours      Inter de suide     Total de suide      Total de suide      Total</td><td>Advant modern     Advant modern     Advant</td></th<>  | Professoria abasenta     Professoria abasenta     Accum professoria abasenta     Micaudannia «II Exemplere en cours      Inter ale inconcers our del suide     Donneles de la vie scobare «II emaine en cours      Inter de suide     Total de suinocers our del suide     Total de suide      Inter de la vie scobare «II emaine en cours      Inter de suide     Total de suide      Total de suide      Total  | Advant modern     Advant modern     Advant       |
| 2.3     COLLAD F.     SVT     SVT                                                                                                    | 2.3     COXLARD F.     BVT     BVT     BVF     Imps     Imps                                                                                                    | CBP15         CBP14         CBP14 <th< td=""><td>Professour's abaents     Semaine en cours      Portessour's abaents     Accua professour abaent     Bucidentis     Mice and cours      Porte are noceans     Tour les monocen of és visés     Tour les monocen of és visés     Tour les monocen of és visés     Tour les monocen of és visés     Tour les monocen of és visés     Tour les monocen of és visés     Tour les monocen of és visés     Tour les monocen of és visés     Tour les monocen of és visés     Tour les monocen of és visés     Tour les monocen of és visés     Tour les monocen of és visés     Tour les monocen de visés     Tour les monocen de visés</td><td>Adum moder      Adum moder      Adum mode</td></th<>                                                                                                    | Professour's abaents     Semaine en cours      Portessour's abaents     Accua professour abaent     Bucidentis     Mice and cours      Porte are noceans     Tour les monocen of és visés     Tour les monocen of és visés     Tour les monocen of és visés     Tour les monocen of és visés     Tour les monocen of és visés     Tour les monocen of és visés     Tour les monocen of és visés     Tour les monocen of és visés     Tour les monocen of és visés     Tour les monocen of és visés     Tour les monocen of és visés     Tour les monocen of és visés     Tour les monocen de visés     Tour les monocen de visés                                                                                                    | Adum moder      Adum moder      Adum mode      |
| 21     MALL     07.     MALL     1     1     MALL     1     1     1     1     1     1     1     1     1     1     1     1     1     1     1     1     1     1     1     1     1     1     1     1     1     1     1     1     1     1     1     1     1     1     1     1     1     1     1     1     1     1     1     1     1     1     1     1     1     1     1     1     1     1     1     1     1     1     1     1     1     1     1     1     1     1     1     1     1     1     1     1     1     1     1     1     1     1     1     1     1     1     1     1     1     1     1     1     1     1     1     1     1     1     1     1     1     1     1     1     1     1     1     1     1     1     1     1     1     1     1     1     1     1     1     1     1     1     1     1     1     1     1     1     1     1     1     1                                                                                                    | 2.1     Milling One     Milling One<                                                                                                    | 00101         00102         00101         00102         00101         00102         00101         00102         00101         00102         00101         00102         00101         00102         00101         00102         00101         00101         00101         00101         00101         00101         00101         00101         00101         00101         00101         00101         00101         00101         00101         00101         00101         00101         00101         00101         00101         00101         00101         00101         00101         00101         00101         00101         00101         00101         00101         00101         00101         00101         00101         00101         00101         00101         00101         00101         00101         00101         00101         00101         00101         00101         00101         00101         00101         00101         00101         00101         00101         00101         00101         00101         00101         00101         00101         00101         00101         00101         00101         00101         00101         00101         00101         00101         00101         001011         00101         00101 <t< td=""><td>Professor's abasets     Semaine en cours      Pointessor's abaset      Accur professor's abaset      Accur professor's abaset      Pointes de la visé      Pointes de la visé      Pointes      Pointes      Poin</td><td>Anon motion     Anon motion     Anon moti</td></t<> | Professor's abasets     Semaine en cours      Pointessor's abaset      Accur professor's abaset      Accur professor's abaset      Pointes de la visé      Pointes de la visé      Pointes      Pointes      Poin | Anon motion     Anon motion     Anon moti      |
| FRANCUS         CP         11         CP         Max         Max <td>3.2         DBACKUS         CPS         1.1         CPS         RA         1         I           3.2         DBACKUS         CPS         RA         RA         I         I         I           3.3         DBACKUS         CPS         CPS         CPS         I         I         I           3.3         DBACKUS         CPS         CPS         CPS         I         I         I</td> <td>08110         09104         1004         1004         1004         1004         1004         1004         1004         1004         1004         1004         1004         1004         1004         1004         1004         1004         1004         1004         1004         1004         1004         1004         1004         1004         1004         1004         1004         1004         1004         1004         1004         1004         1004         1004         1004         1004         1004         1004         1004         1004         1004         1004         1004         1004         1004         1004         1004         1004         1004         1004         1004         1004         1004         1004         1004         1004         1004         1004         1004         1004         1004         1004         1004         1004         1004         1004         1004         1004         1004         1004         1004         1004         1004         1004         1004         1004         1004         1004         1004         1004         1004         1004         1004         1004         1004         1004         1004         1004         1004         1004         &lt;</td> <td>Professor's abaerts     Four professor's abaert      Accur professor's abaert      Accur professor's abaert      Four ites incolores or dels rule      Ponetes dels viels      Ponetes dels viels      Ponetes dels viels      Ponetes dels viels      Ponetes dels viels      Ponetes as informaria      Ponetes as informaria      Ponetes as informaria      Ponetes      Ponetes</td> <td>Anon motion     Anon motion     Anon moti</td> | 3.2         DBACKUS         CPS         1.1         CPS         RA         1         I           3.2         DBACKUS         CPS         RA         RA         I         I         I           3.3         DBACKUS         CPS         CPS         CPS         I         I         I           3.3         DBACKUS         CPS         CPS         CPS         I         I         I                                                                                                    | 08110         09104         1004         1004         1004         1004         1004         1004         1004         1004         1004         1004         1004         1004         1004         1004         1004         1004         1004         1004         1004         1004         1004         1004         1004         1004         1004         1004         1004         1004         1004         1004         1004         1004         1004         1004         1004         1004         1004         1004         1004         1004         1004         1004         1004         1004         1004         1004         1004         1004         1004         1004         1004         1004         1004         1004         1004         1004         1004         1004         1004         1004         1004         1004         1004         1004         1004         1004         1004         1004         1004         1004         1004         1004         1004         1004         1004         1004         1004         1004         1004         1004         1004         1004         1004         1004         1004         1004         1004         1004         1004         1004         <                                                                                                    | Professor's abaerts     Four professor's abaert      Accur professor's abaert      Accur professor's abaert      Four ites incolores or dels rule      Ponetes dels viels      Ponetes dels viels      Ponetes dels viels      Ponetes dels viels      Ponetes dels viels      Ponetes as informaria      Ponetes as informaria      Ponetes as informaria      Ponetes      Ponetes      | Anon motion     Anon motion     Anon moti      |
| PANCAS I Do. GR. I I I I Anna Grand S de Travax X X                                                                                                    | 23 PRACAS CHE CL. CL. CL. CL. CL. CL. CL. CL. CL. CL.                                                                                                    | OBJECT         OPENAL         OPENAL<                                                                                                    |                                                                                                    | Anon motion     Anon motion     Anon motion     Anon motion     Anon motion     Anon motion     Anon motion     Anon motion     Anon motion     Anon motion     Anon motion     Anon motion     Anon motion     Anon motion     Anon motion                                                                                                        |
|                                                                                                    | 57 DELC, Ver LL, M., Ver L, L.                                                                                                    | OBJECT         OBJECT         OBJECT<                                                                                                    |                                                                                                    | Anon motor     Anon motor                                                                                                    |

## 2. DEPUIS LE MENU COMMUNICATION ONGLET MESSAGERIE

clic sur l'icône écran Faire défiler le message pour aller au bout OU Papillon et carré rouge : message non lu m - [LPTED\_2017-2018.not] NOTE 2017 - 0.2.2 (32bit) - CPE en modifica 💼 Client Pk Édi ire Paramètres : Serveur Assistance ⊙ ⊙ Q, # Res 🔒 🖉 🖂 ources Cahier de textes QCM Notes Co es B s Ré sultats Ab Casier nu que Agenda Menus Courriers Diffusion 🗹 Uniquement les non lues Toutes « Rechercher » Modalités de candidature et de scrutin pour les élections au CVL 8 Chers élèves, Tous les lycéens vont, cette année participer aux élections du CVL et tous peuvent se porter candidatscomme vous l'ont expliqué vos Professeurs Principaux 3 séges sont à pourvoir pour les lycéens de la section française et 3 siéges pour ceux de la section hellénique. Les élus titulaires du CVL 2017/2018 auroit la chance de participer au CVL de zone (CVL des pays de la zone Europe Sud Est) organisé dans notre établissement les 14 et 15 octobre 2017. Merci de line attentivement les 4 points détaillés ci-dessous (1. Candidatures, 2. Détai des modalit faut bien faire dérouler le message pour arriver au bout. Après lecture, il faudra cocher la case « jai pris ( Clic sur le 1. CANDIDATURES :Les candidatures (professions de foi) sont à ramener IMPERATIVEMENT à la vie scolaire au plus tard le lundi 2 message octobre. La campagne se fera par voie d'affichage des professions de foi dans l'établissement et diffusion sur l'écran plasma situé dans le hall. Vous avaz également la possibilité de créer des outils numériques de communication pour votre éventuelle candidature (images avec slogan ...). Après leur validation par la CPE, elles seront diffusées sur l'écran plasma du hall (pas de support audio possible). 2. DETAIL DES MODALITES DE SCRUTIN : Le scrutin est plurinominal à un tour. Chaque électeur a droit à un nombre de voix qui correspond au nombre de sièges à pounoir. Les candidats qui obtiennent le plus grand nombre de voix sont élus. 5 élèves (3 5F. 35H) sont élus pour 2 ans au suftage deret par l'ensemble des élives de l'établissement. Le CVL est nonvoirée par moltérilé tous les ans (après les élections, un triage au sont sera effectué pour désigner les membres qui ne sennt élus que pour une). En cas d'égalét des voix, le plus jeune des élèves est déclaré élu Chaque candidatume dels componente nom d'un titualise assont d'un suppléant qui, lorsque le tutaire est en demiére année d'un cycle, le suppléant dot être inscrit dans une classe de niveau inférieur. 3. VOTE ELECTRONIQUE : Vous allez recevoir la liste des candidats par le biais d'un papillon Pronote "Information/Sondage". Vous devrez cocher oui pour les 3 candidats de votre choix et non pour les autres. Vérifier bien votre builletin avant de le valider car les votes ne respectant pas les consi 114 🧉 📋 💽 💽 💽 🖬 🖬 No 🐟 🔍 🕅

## 3. DANS LE MESSAGE

Une fois avoir fait défiler le message et l'avoir lu jusqu'au bout : Cocher la case « j'ai pris connaissance de cette information » pour confirmer l'accusé de réception sinon le message reste notifié non lu et le papillon reste accompagné d'un carré rouge indiquant le nombre de messages non lus

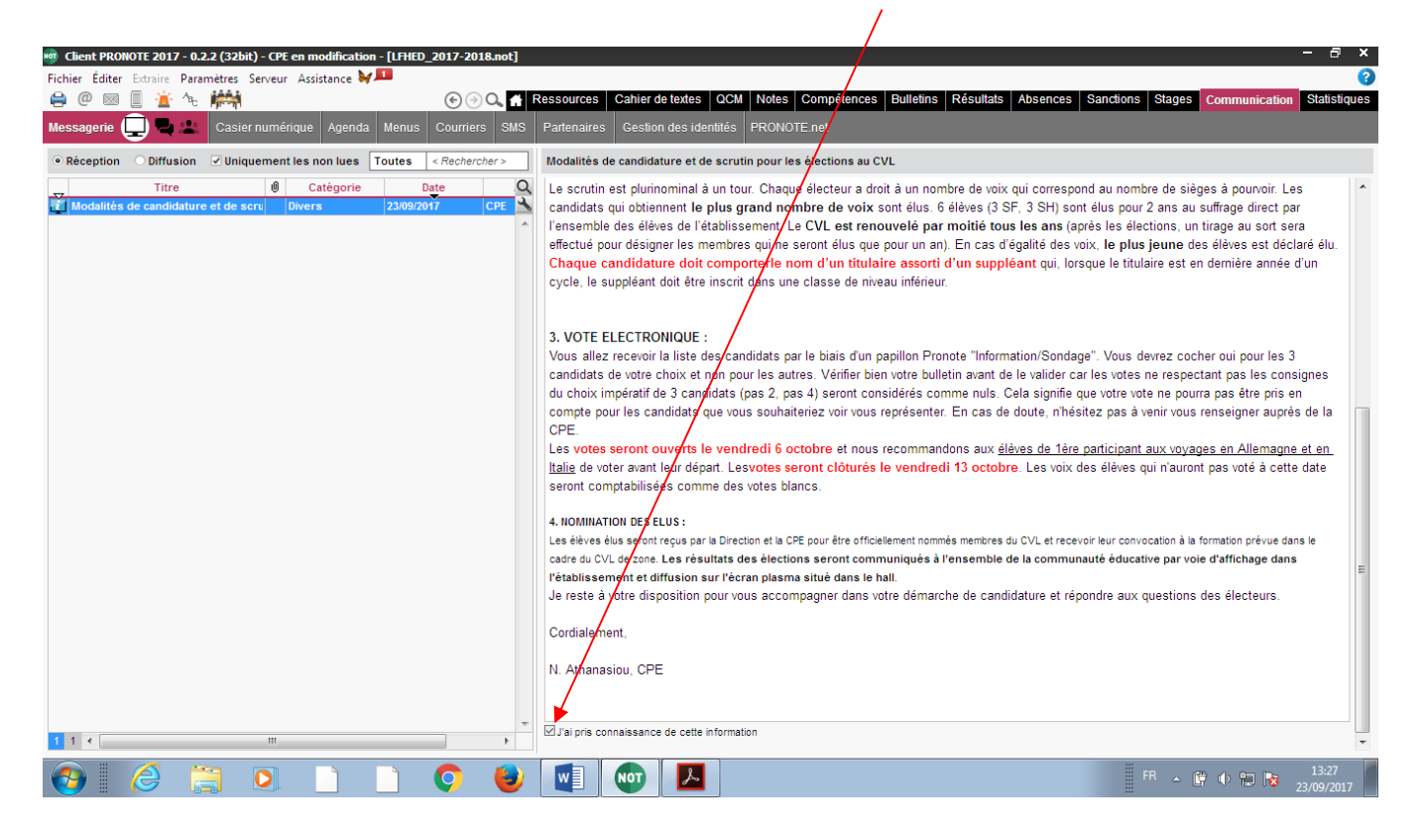

## PARTICIPER A UN SONDAGE OU A UN VOTE ELECTRONIQUE

Etapes 1 et 2 idem, puis :

Bien réfléchir avant de choisir puis AVANT LE DERNIER CLIC car le dernier choix déclenche l'envoi du vote !!!!

Clic sur OUI pour les 3 candidats choisis

sur NON pour les autres

| 👼 Client PRONOTE 2017 - 0.2.2 (32bit) - CPE en modification - [LFHED_2017-2018.not] | - @ ×                                                                                                    |
|-------------------------------------------------------------------------------------|----------------------------------------------------------------------------------------------------|
| Fichier Éditer Extraire Paramètres Serveur Assistance 💓 💷                           | 0                                                                                                    |
| 🖨 @ 🔤 📗 🚈 🎠 🔆 🏹 🛛 💿 👁 🖬 🛙                                                           | Ressources Cahier de textes OCM Notes Compétences Bulletins Résultats Absences Sanctions Stages Communication Statistiques |
| Messagerie 💭 🖶 上 Casier nomérique Agenda Menus Courriers SMS                        | Partenaires Gestion des identités PRONOTE net                                                                              |
| Réception Diffusion Uniquement les non lues Toutes < Rechercher >                   | Test élections CVL                                                                                                    |
| Titre Ø Catégorie Date Q                                                            | Ce sondage est nomination                                                                                                  |
|                                                                                     | Nicolas PETIT 2nde3                                                                                                    |
|                                                                                     | Suppl : Thierry HZINRI 2nde3                                                                                               |
|                                                                                     | ONon                                                                                                    |
|                                                                                     | Max TARTEMPION TS2                                                                                                    |
|                                                                                     | Suppl : Jean MACHIN TS1                                                                                                    |
|                                                                                     | O Oui                                                                                                    |
|                                                                                     |                                                                                                    |
|                                                                                     | Suppl : Max TRUC lère S1                                                                                                   |
|                                                                                     |                                                                                                    |
|                                                                                     |                                                                                                    |
|                                                                                     | Eleni CORFOU fere S1<br>Suppl : Léa BRUN fère S2                                                                           |
|                                                                                     | Oou                                                                                                    |
|                                                                                     | ONon                                                                                                    |
|                                                                                     | Kostas KALOS 2nde2                                                                                                    |
|                                                                                     |                                                                                                    |
|                                                                                     | ONon                                                                                                    |
|                                                                                     |                                                                                                    |
|                                                                                     |                                                                                                    |
|                                                                                     |                                                                                                    |
| *                                                                                   |                                                                                                    |
| 1 1 €                                                                               |                                                                                                    |
| 🚱 🤌 🚝 🔍 🗋 🗋 🔍 闦                                                                     | FR • 🖗 • 🗊 🔯 23/09/2017                                                                                                    |